## 【附件一】第一次登入操作-申請帳號

資料來源:E等公務園學習平臺

1. 點選:登入

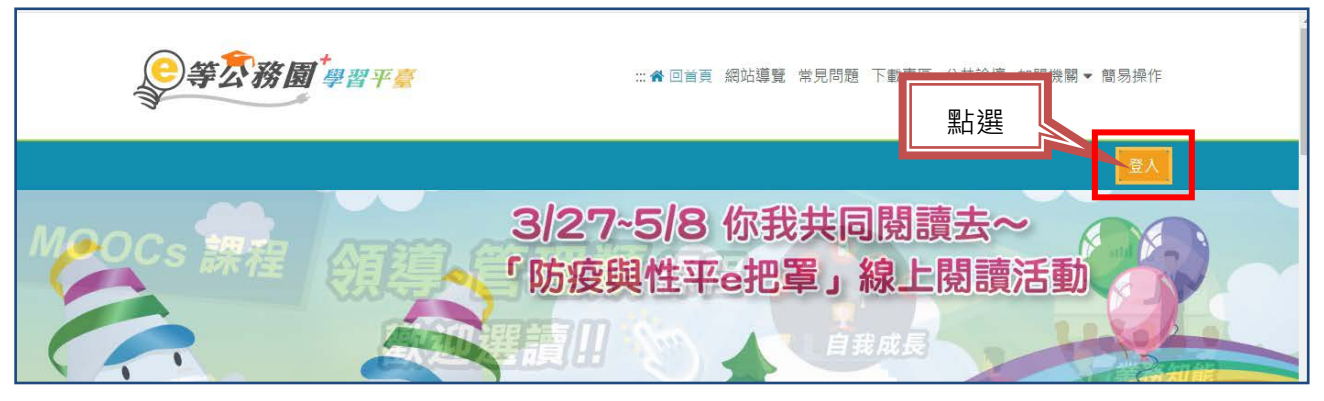

2. 點選:新會員第一次登入

| )等 | <b>公務園</b> 學習平臺 | ∷:● 回首頁 網站導覽 常見問題 下載專區 公共論壇 加盟 | 2機関 ▼ 簡易操( |
|----|-----------------|--------------------------------|------------|
|    | 會員登入            |                                | <u>a</u> / |
|    | 公務人員登入          | 一般民眾登入                         |            |
|    | 人事服務網eCPA       | 我的e政府                          | 15         |
| P  | 我的e政府           | facebook                       | X          |
|    | facebook        | Google+                        |            |
|    | Google+         |                                |            |
|    | 點選新會員第一次登入請看此   | 常見登入Q&A                        |            |

3. 點選:身分別為一般民眾,再點選:下一步

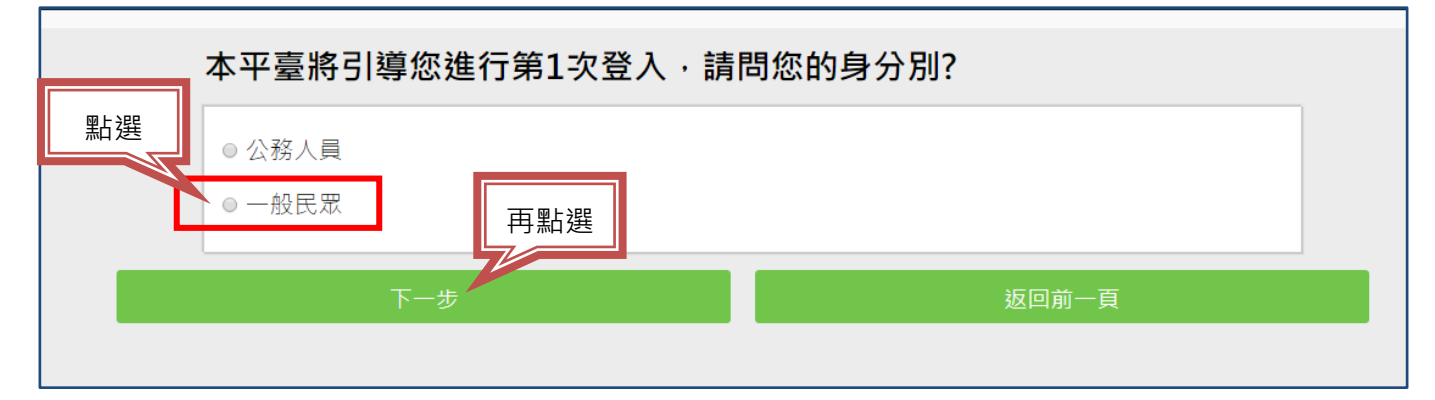

## 4. 點選:是(需要驗證您的身分), 再點選:下一步

|           | 您是否需要線上學習時數證明(如教師研習時數、環境教育網)或自行列印<br>學習證明?        |  |
|-----------|---------------------------------------------------|--|
| <u>新選</u> | <ul> <li>● 否</li> <li>再點選</li> <li>下一步</li> </ul> |  |

5. 確認您是否有【我的 e 政府】帳號後, 再點選: 下一步

【時數證明<sup>,</sup>必須透過「我的 e 政府」帳號登入】

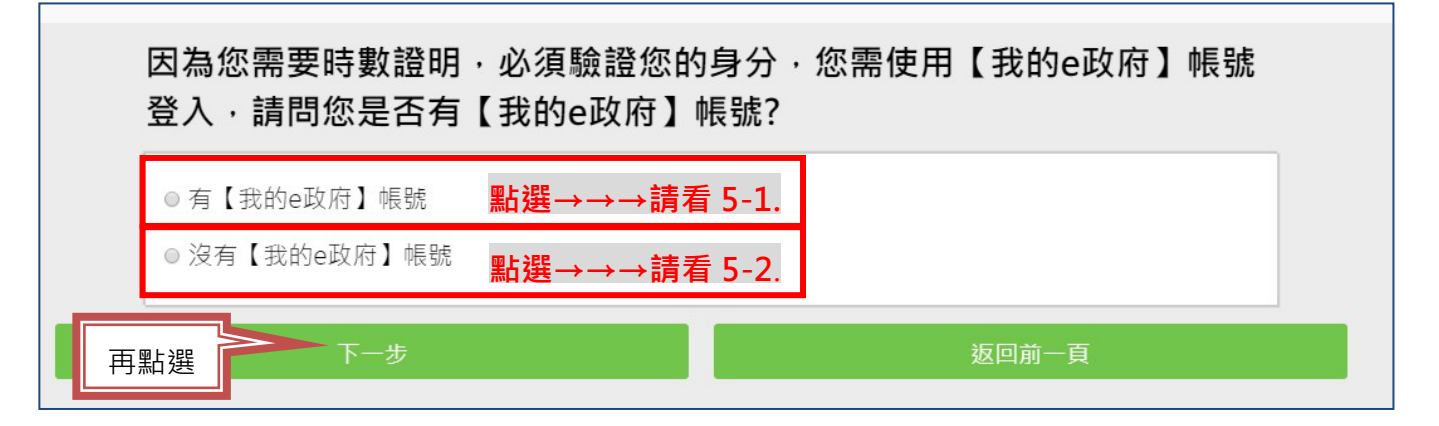

5-1. 有【我的 e 政府】帳號

| 1. 如需學習時數證明,須完成以下2項任一項。如下:               |                     |
|------------------------------------------|---------------------|
| (1)於我的E政府上傳自然人憑證。                        |                     |
| (2)於我的E政府註冊會員時·務必填寫完整姓名跟身分證字號            | <u> </u>            |
| 2. 如不需學習時數證明,可使用一般會員帳號登入。                |                     |
| 3. 於本平臺以 Google 或 Facebook 帳號登入,因乎,碱別身分, | 學習紀錄無法與我的e政府帳號進行合併。 |
| 登入我的e政府                                  | 返回前—百               |

★會跳到以下畫面,完成登入,就會跳回「e 等公務園」,可以去上課囉!

| · · · · · · · · · · · · · · · · · · · |                     |           | 我的e政府                              |
|---------------------------------------|---------------------|-----------|------------------------------------|
|                                       | <sup>式登入・</sup> 就會回 | E 等公務園的網頁 | 會員登入加入會員                           |
|                                       |                     |           | 候號登入 帳號: 密碼: 盗入 忘記密碼 忘記帳號 3 f 憑證登入 |

## 5-2. 沒有【我的 e 政府】帳號

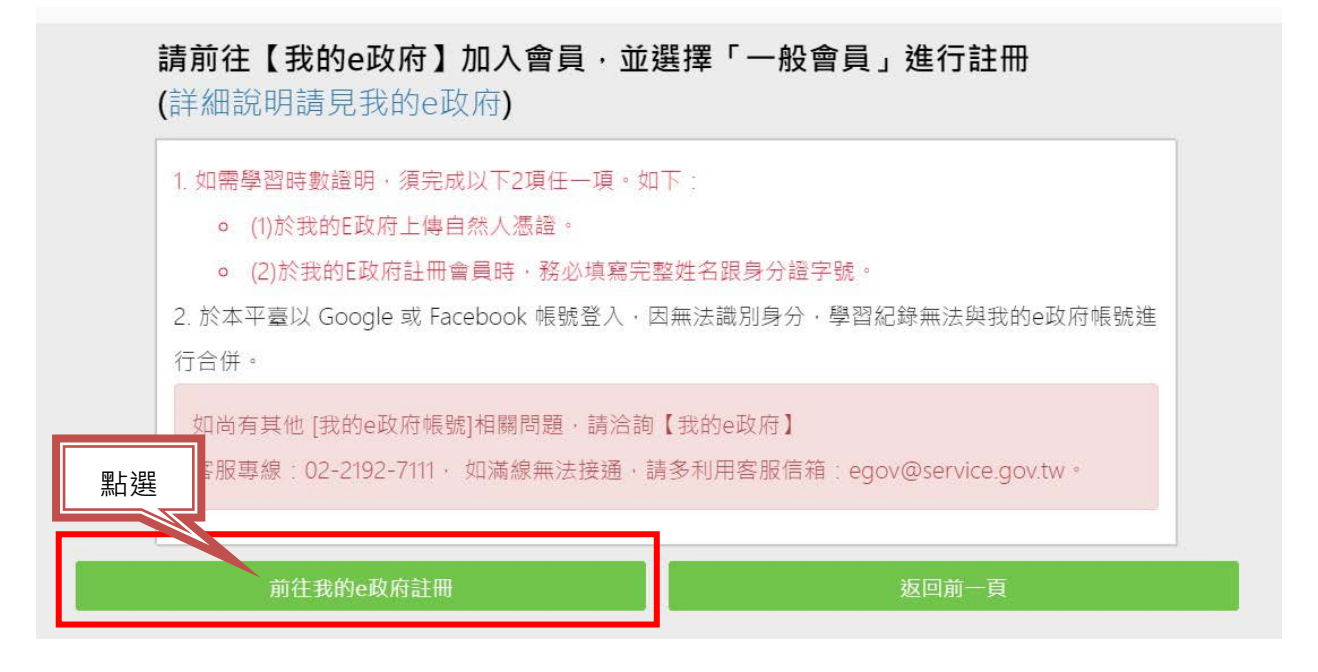

★會跳到以下畫面,點選:加入會員,完成後就有帳號可以去上課囉!

- 點選:申請一般會員 ➡ 填寫資料, <u>V 選「我願意提供更多個人資料…」</u>
   我願意提供更多個人資料以得到更多[
   (才能填寫身分證字號)
- ●「我的 E 政府」帳號申請步驟及問題,請詳見:<u>https://reurl.cc/IVQoxq</u>

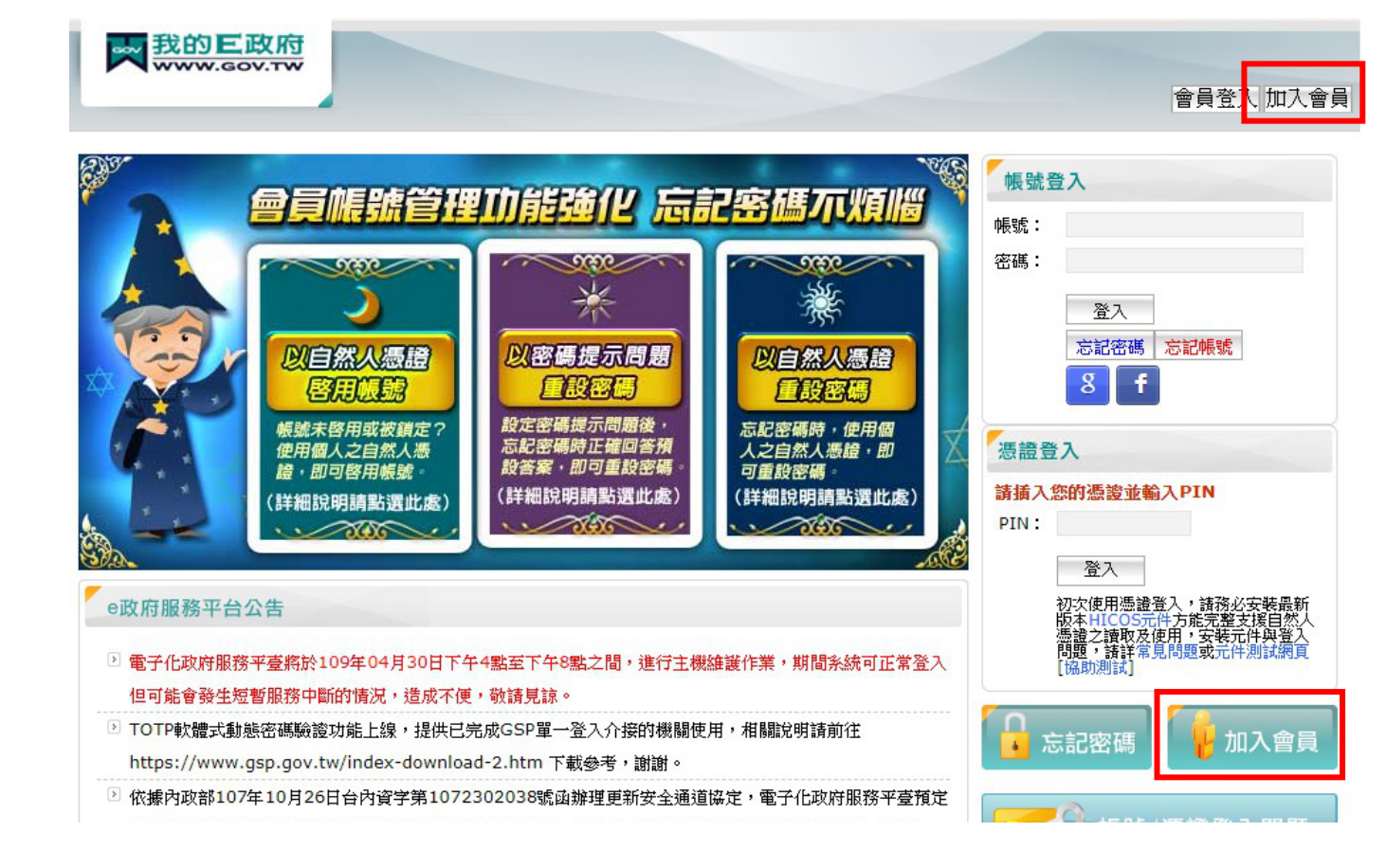